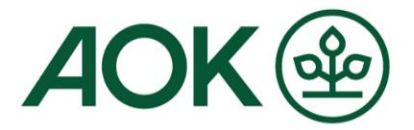

# Mein AOK Arbeitgeberservice Registrierung

Zur sicheren Nutzung der Online-Geschäftsstelle für Firmenkunden ist eine Registrierung als Unternehmens-Administrator erforderlich. Wir unterstützen Sie hierbei mit der Beschreibung der einzelnen Schritte.

### 1. Bitte wählen Sie unter <u>fk.meine.aok.de</u> die Schaltfläche "Registrieren"

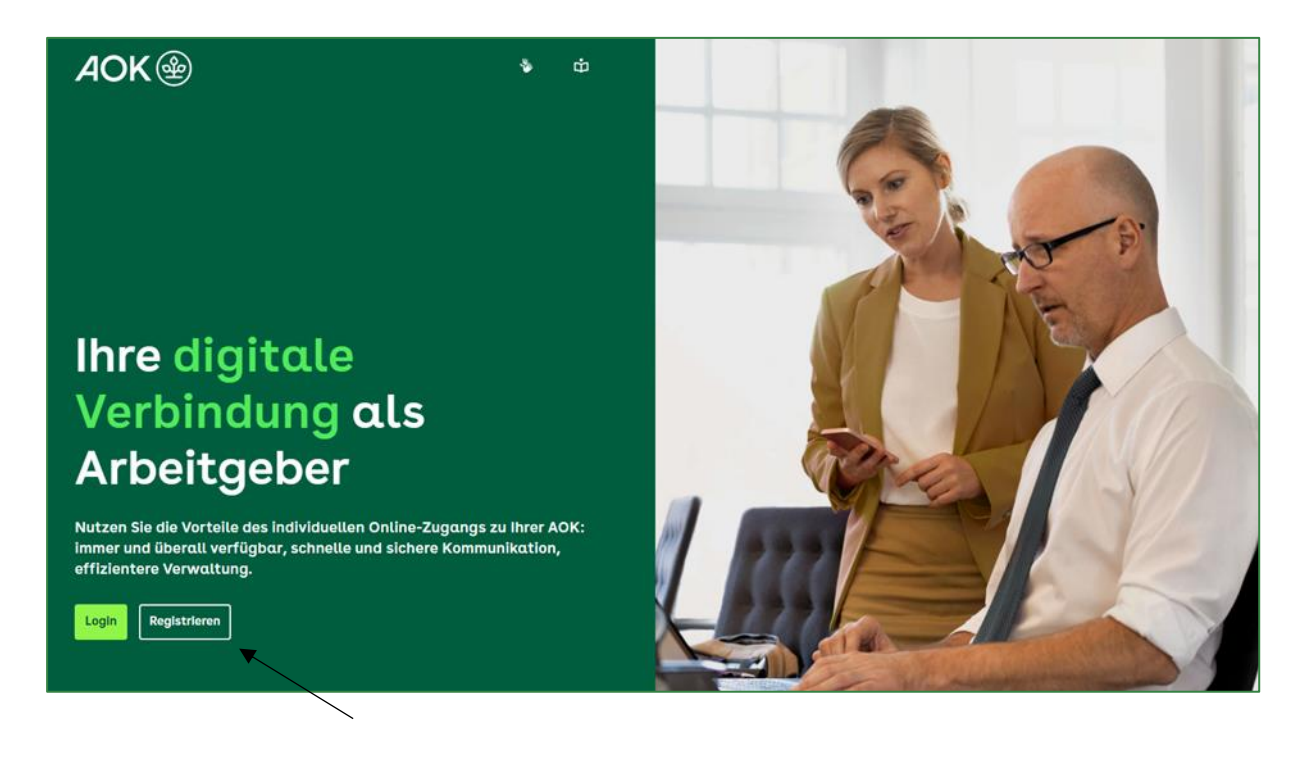

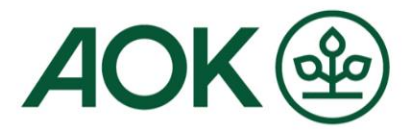

| 2. | Erfassen Sie die Unternehmensdaten sowie Ihre persönlichen |
|----|------------------------------------------------------------|
|    | Informationen                                              |

| DE GESENTITE EKKASE        | Registrierung Firmenkunde (Administrator)<br><sup>Unternehmensdaten</sup> |
|----------------------------|---------------------------------------------------------------------------|
| 1 Persönliche Daten        | Betriebsnummer                                                            |
| 2 Arbeitgeberbescheinigung |                                                                           |
| 3 Geräteregistrierung      | Krankenkasse                                                              |
| Abschluss                  | Bitte auswählen 👻                                                         |
|                            | Persönliche Informationen                                                 |
|                            | Anrede Akademischer Titel                                                 |
|                            | Bitte auswählen 👻 Kein Titel 👻                                            |
|                            | Vorname                                                                   |

3. Nach Klick auf "Weiter" erscheint für wenige Sekunden der Hinweis, dass die E-Mail-Adresse zu bestätigen ist

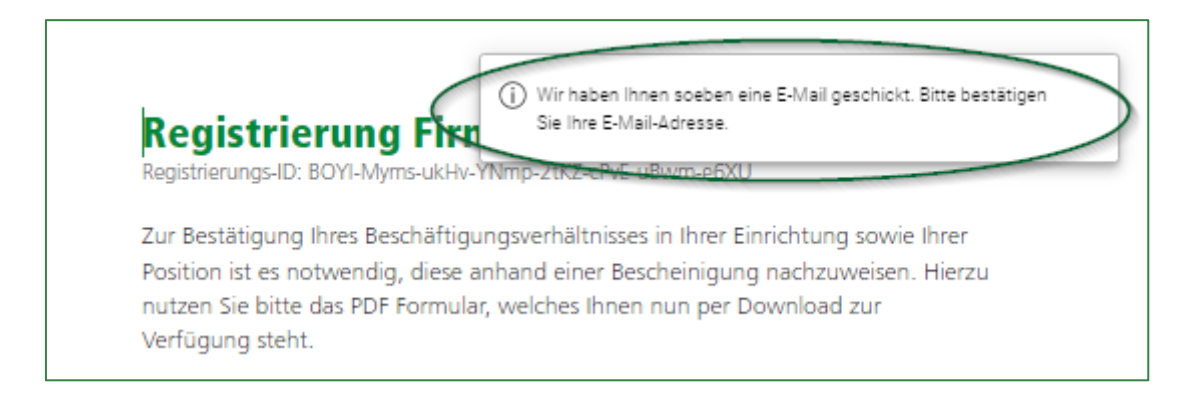

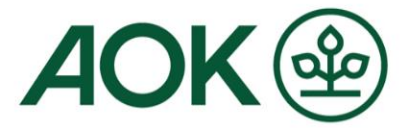

### 4. Öffnen Sie die eingegangene E-Mail in Ihrem E-Mail-Postfach und bestätigen Sie - durch Klick auf den Link - Ihre E-Mail-Adresse

| Die Gesuncheltskasse.                                                                                                    |
|----------------------------------------------------------------------------------------------------|
| Guten Tag,                                                                                                    |
| wir haben Ihre Daten erfolgreich erfasst. Um die Registrierung<br>abzuschließen, müssen Sie nur noch Ihre E-Mail-Adresse bestätigen. Die<br>Gültigkeitsdauer des folgenden Links beträgt 720 Stunden.                                                 |
| Bestätigung E-Mail-Adresse                                                                                                    |
| Wenn Sie Ihren aktuellen Registrierungsstatus einsehen oder später die<br>Registrierung fortsetzen wollen, klicken Sie bitte auf den nachfolgenden<br>Link.                                                                                           |
| Zum Registrierungsstatus                                                                                                    |
| Bitte schließen Sie die Registrierung innerhalb der nächsten 30 Tage ab,<br>anderenfalls werden Ihre Registrierungsdaten aufgrund gesetzlicher<br>Vorgaben gelöscht. Sie können sich jedoch gerne zu einem späteren<br>Zeitpunkt erneut registrieren. |

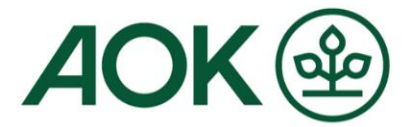

### 5. In der darauffolgenden Bestätigung klicken Sie auf "Registrierung fortsetzen"

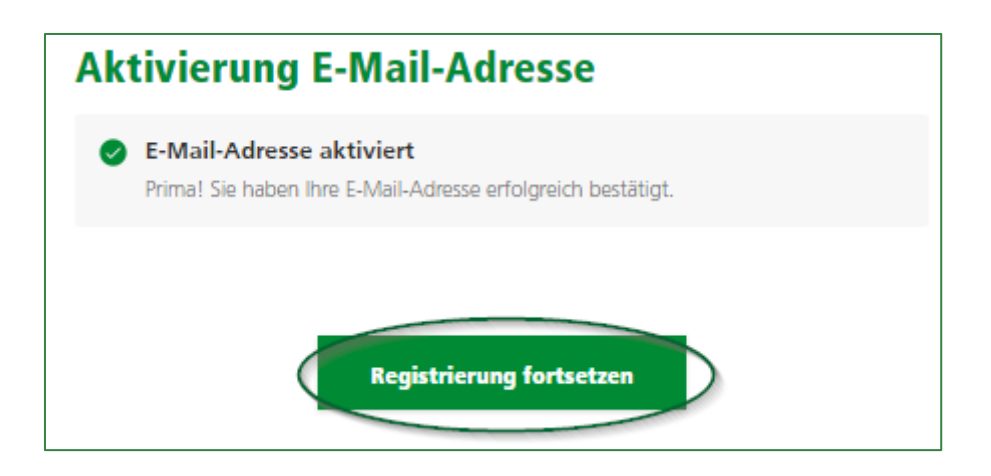

Wenn Sie die Registrierung zu einem späteren Zeitpunkt fortsetzen möchten, können Sie über den zweiten Link in der E-Mail jederzeit "Zum Registrierungsstatus" abspringen:

| C | Aktivierung Ihrer E-Mail-Adresse<br>Aktivierungslink erneut versenden |  |
|---|-----------------------------------------------------------------------|--|
|   | Download Arbeitgeberbescheinigung<br>Dokument erneut herunterladen    |  |
|   | Upload Arbeitgeberbescheinigung<br>Dokument erneut hochladen          |  |
|   | Geräteregistrierung<br>Registrierung durchführen                      |  |
|   | Freischaltung durch AOK Administrator                                 |  |

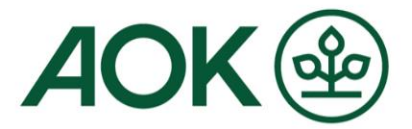

## 6. Als nächstes wird Ihnen die Arbeitgeberbescheinigung zum Herunterladen angeboten

| Registrierung Firmenkunde (Administrator)<br>Registrierungs-ID: BOYI-Myms-ukHv-YNmp-2tKZ-cPvE-uBwm-e6XU                                                                                                    |
|----------------------------------------------------------------------------------------------------|
| Zur Bestätigung Ihres Beschäftigungsverhältnisses in Ihrer Einrichtung sowie Ihrer<br>Position ist es notwendig, diese anhand einer Bescheinigung nachzuweisen. Hierzu<br>nutzen Sie bitte das PDF Formular, welches Ihnen nun per Download zur<br>Verfügung steht.                                                                                                    |
| PDF herunterladen                                                                                                    |
| Laden Sie bitte das vollständig ausgefüllte und von Ihrem Arbeitgeber<br>unterschriebene PDF Formular im Anschluss hoch. Sie können das Formular auch<br>zu einem späteren Zeitpunkt hochladen. Sie gelangen über die E-Mail "Status Ihrer<br>Registrierung: Aktivierung Ihres Zugangs" zum Registrierungsstatus, um die<br>Registrierung später fortzusetzen. Durch Klick auf "Weiter" können Sie mit dem<br>regulären Registrierungsprozess fortfahren.<br>Haben Sie Unterlagen für uns? Dann können Sie diese hier bereits hochladen. |
| Dateien zum Hochladen auswählen     Datei hochladen                                                                                                    |
| 0 von 10 MB der Gesamtgröße verwendet.                                                                                                    |
|                                                                                                    |
|                                                                                                    |

Bitte drucken Sie das PDF-Dokument aus. Das Dokument ist um die fehlenden Angaben zu ergänzen und im Anschluss von der Unternehmensleitung bzw. Geschäftsführung zu unterschreiben. Neben der Geschäftsführung sind auch Prokuristen und Handlungsbevollmächtigte unterschriftsberechtigt. Ein entsprechender Nachweis muss dem Antrag auf Freischaltung zwingend beigefügt werden.

Seite 5 / 11

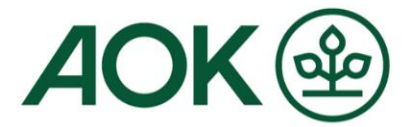

7. Scannen Sie das fertige Dokument ein. Nun können Sie das zwischengespeicherte Dokument über das Feld "Dateien zum Hochladen auswählen" <u>und</u> anschließend über den Button "Datei hochladen" an die AOK übermitteln.

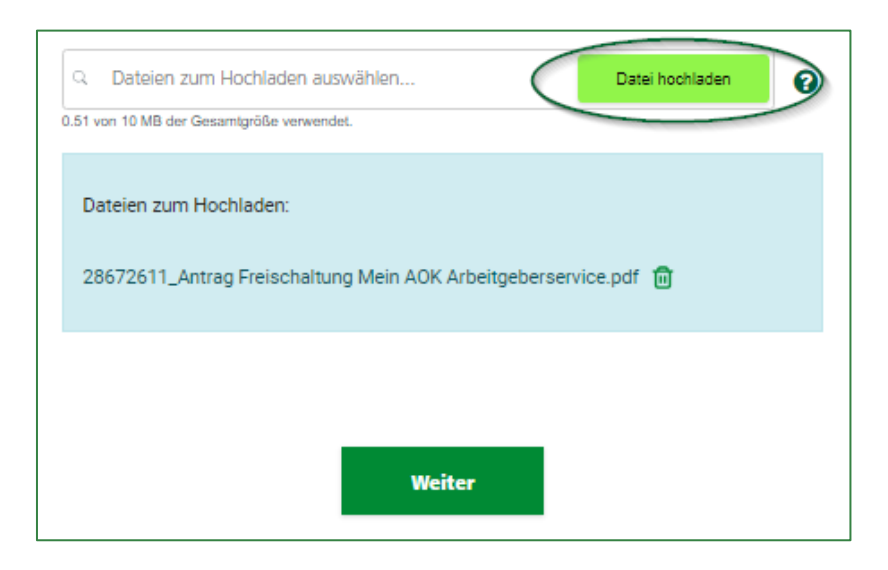

Bitte warten Sie die Erfolgsbestätigung "Upload erfolgreich" ab, bevor Sie auf "Weiter" klicken. Andernfalls wird der Upload unterbrochen.

| ୍<br>0.25 v | Dateien zum Hochladen auswählen<br>on 10 MB der Gesamtgröße verwendet. | Datei hochladen | 0 |
|-------------|------------------------------------------------------------------------|-----------------|---|
| Up          | oload erfolgreich: 29921600_Antrag Freischaltung M                     | ein AOK         |   |
| AI          | b <del>eitgebereenvice</del> .pdf                                      |                 |   |
|             |                                                                        |                 |   |
|             | Weiter                                                                 |                 |   |

Tipp: Sie können bis zu zwei Dateien zeitgleich oder nacheinander hochladen (z.B. Arbeitgeberbescheinigung und Handlungsvollmacht).

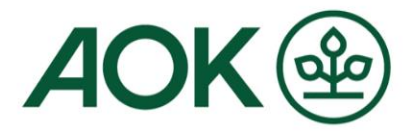

### 8. Nun erfolgt die Geräteregistrierung zur Einrichtung der "Zwei-Faktor-Authentisierung"

Die Zwei-Faktor-Authentisierung bezeichnet den Identitätsnachweis eines Nutzers mittels einer Kombination zweier unterschiedlicher und insbesondere unabhängiger Komponenten. Aus Sicherheitsgründen ist das unabdingbar.

Hintergrund: Eine Authentisierung mittels mehrerer Faktoren beginnt mit der gewöhnlichen Eingabe eines guten Passworts. Das System, in das sich Nutzerin oder Nutzer einloggen möchte, bestätigt daraufhin die Richtigkeit des eingegebenen Kennworts. Dies führt jedoch nicht - wie bei einfachen Systemen üblich - direkt zum gewünschten Inhalt, sondern zu einer weiteren Schranke. Auf diesem Weg wird verhindert, dass unbefugte Dritte Zugang zu Nutzerdaten oder Funktionen erhalten, nur weil sie in den Besitz des Passworts gelangt sind.

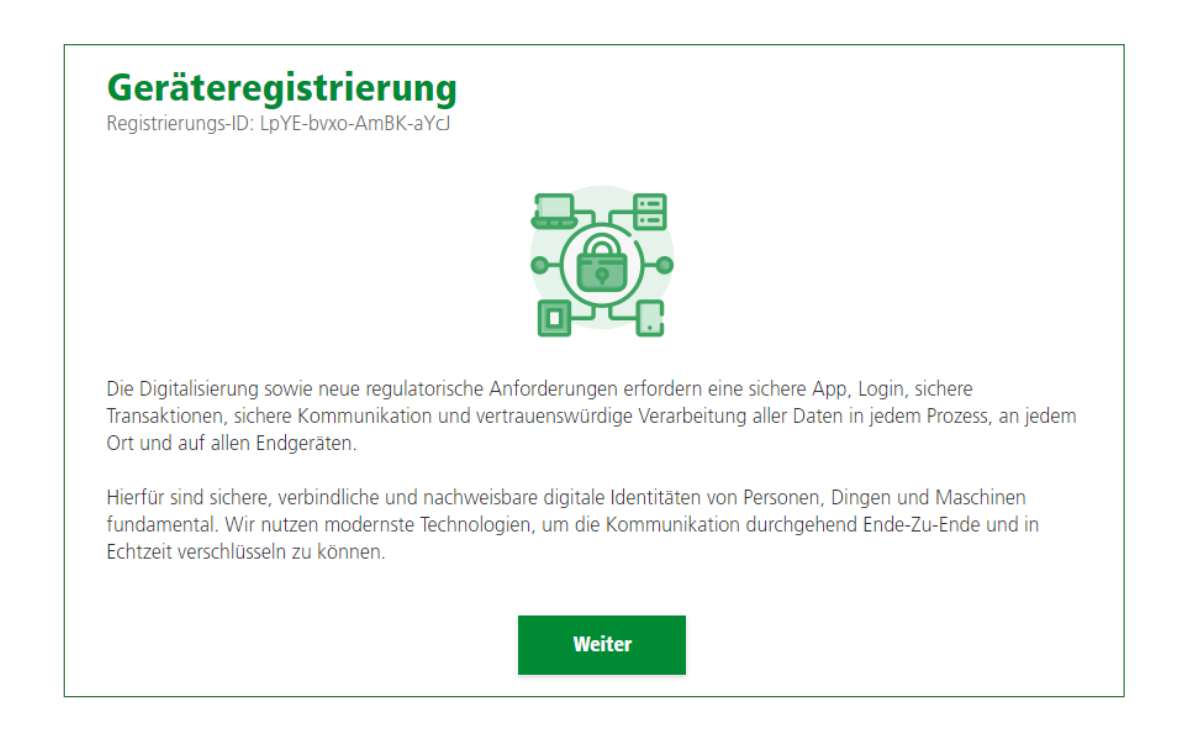

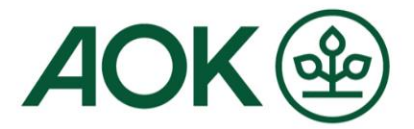

### 9. Bitte laden Sie die App entsprechend dem genutzten System herunter und installieren Sie diese

| Ger<br>Registri                 | <b>äteregistrierung</b><br>erungs-ID: LNFW-CMRB-oKk2-Xdqi-6fJt-ZYPI-I8Ly-kdGj                                                                                                    |                   |
|---------------------------------|----------------------------------------------------------------------------------------------------|-------------------|
| Bitte lao<br>Hinweis<br>unter a | den Sie die AOK 2-Faktor App herunter und installieren Sie diese anschließend.<br>11: Die macOS Versionen Ventura, Monterey und Big Sur werden voll unterstützt. I<br>nderen macOS Versionen kann nicht garantiert werden. | Die Lauffähigkeit |
|                                 | Windows                                                                                                    | Download          |
| ú                               | MacOS                                                                                                    | Download          |
| ÷                               | Android E                                                                                                    | Zum Store         |
| ios                             | ios E                                                                                                    | Zum Store         |
|                                 | Weiter                                                                                                    |                   |

### 10. Nach Klick auf "Weiter" wird Ihnen der Aktivierungscode für die App angezeigt

| Geräteregistrierung<br>Registrierungs-ID: BOYI-Myms-ukHv-YNmp-2tKZ-cPvE-uBwm-e6XU                                                                             |
|----------------------------------------------------------------------------------------------------|
| Um den Authentifizierungsprozess zu starten, geben Sie bitte innerhalb der App die<br>folgenden Informationen ein:                                            |
| Benutzername/E-Mail-Adresse<br>gade<br>Aktivierungscode<br>27                                                                                                 |
| Gültig bis 10:03 Uhr<br>Legen Sie anschließend einen persönlichen, individuellen PIN-Code fest, den Sie zukünftig für<br>den Login in der App nutzen möchten. |
| Weiter                                                                                                    |

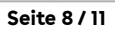

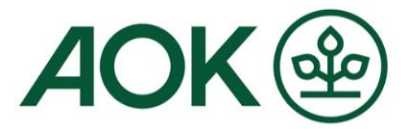

### 11. Nun öffnen Sie die installierte "AOK Zweifaktor App", geben die E-Mail-Adresse (mit der Sie sich registriert haben) und den Aktivierungscode ein

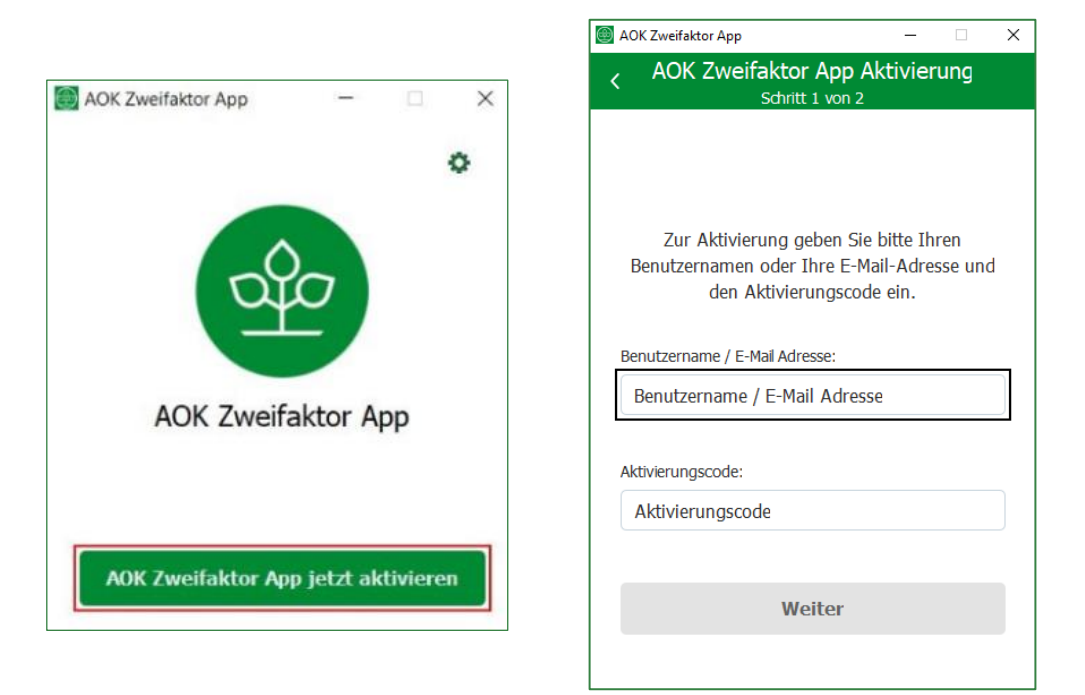

| OK Zweifaktor App                                                                    | - 0                                   | ×                                                                                                    |
|--------------------------------------------------------------------------------------|---------------------------------------|----------------------------------------------------------------------------------------------------|
| AOK Zweifaktor App Ak<br>Schritt 1 von 2                                             | tivierung                             | <b>'egistrierung</b><br>D: BOYI-Myms-ukHv-YNmp-2tKZ-cPvE-uBwm-e6XU                                       |
|                                                                                      |                                       | ntifizierungsprozess zu starten, geben Sie bitte innerhalb der App die<br>mationen ein:                  |
|                                                                                      |                                       | Benutzername/E-Mail-Adresse                                                                              |
| Zur Aktivierung geben Sie t<br>Benutzernamen oder Ihre E-Mai<br>den Aktivierungscode | oitte Ihren<br>il-Adresse und<br>ein. | nd Aktivierungscode<br>2: 17                                                                             |
|                                                                                      |                                       | Gültig bis 10:03 Uhr                                                                                     |
| Benutzername / E-Mail Adresse:                                                       |                                       | nließend einen persönlichen, individuellen PIN-Code fest, den Sie zukünftig für<br>r App nutzen möchten. |
| GA                                                                                   |                                       | $\times$ ktivierung erfolgreich durchgeführt haben, klicken Sie bitte auf "Weiter".                      |
| Aktivierungscode:                                                                    |                                       | Weiter                                                                                                   |
| •••••                                                                                | $\rightarrow$                         | ×                                                                                                    |
| Weiter                                                                               |                                       |                                                                                                    |

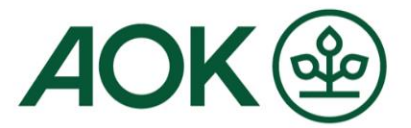

### 12.Anschließend vergeben Sie einen selbstgewählten PIN-Code (den Sie sich gut merken), wiederholen diesen und klicken auf "Aktivieren"

| AOK Zweifaktor App                                                    |                              | ×   | AOK Zweifaktor App   | _       | × |
|-----------------------------------------------------------------------|------------------------------|-----|----------------------|---------|---|
| AOK Zweifaktor Ap<br>Schritt 2 vo                                     | p Aktivierun <u>c</u><br>1 2 | ]   |                      |         |   |
| Wählen Sie bitte einen Cod<br>Zweifaktor<br>PIN:                      | e (PIN) für die A<br>App     | АОК | $\checkmark$         |         |   |
| Bitte wählen Sie einen 6 stelligen<br>künftige Nutzung der AOK Zweifa | (PIN) und bestätig           | gen | Glückwu              | nsch    |   |
| ihn:                                                                  |                              |     | AOK Zweifak<br>Login | tor App |   |
| Aktiviere                                                             | en                           |     | Jetzt einlo          | oggen   |   |

Die PIN muss sechs Stellen beinhalten: Erlaubt sind nur Zahlen, wobei keine auf- oder absteigende Zahlenreihe gestattet ist.

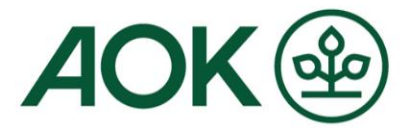

## 13.Geschafft! Ihre Registrierung ist abgeschlossen. Ihre AOK schaltet Sie jetzt frei.

| er L<br>estä | ogin ist erst nach Freigabe durch Ihre AOK möglich. Nach der Freigabe erhalten Sie zur<br>tigung eine E-Maiلج Bitte warten Sie die E-Mail ab, bevor Sie sich das erste Mal einlogge |
|--------------|----------------------------------------------------------------------------------------------------|
|              | Aktivierung Ihrer E-Mail-Adresse     Erfolgreich abgeschlossen                                                                                                    |
|              | Download Arbeitgeberbescheinigung     Dokument erneut herunterladen                                                                                                    |
|              | Upload Arbeitgeberbescheinigung     Dokument erneut hochladen                                                                                                    |
|              | Geräteregistrierung<br>Erfolgreich abgeschlossen                                                                                                    |
| _            | Freischaltung durch AOK Administrator Steht noch aus                                                                                                    |

Sobald die Freischaltung durch die AOK erfolgt ist, erhalten Sie eine E-Mail. Bitte loggen Sie sich nach Erhalt der E-Mail zeitnah ein, damit Ihre Online-Geschäftsstelle aktiviert wird.

#### Erst nach erstmaligem Login können Sie Nachrichten im Postfach des "Mein AOK Arbeitgeberservice" empfangen und senden.